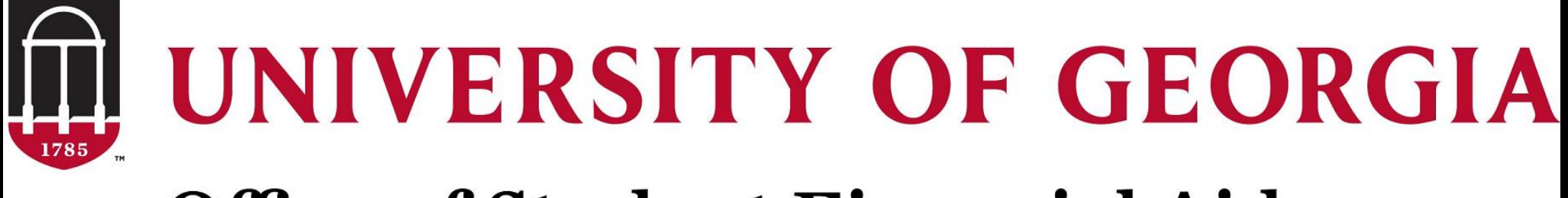

# **Office of Student Financial Aid**

### How to Access your Student Aid Report (SAR)

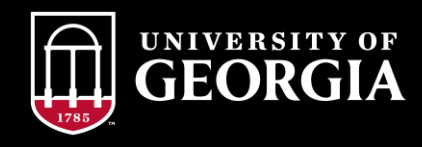

### Step One: Login to StudentAid.gov with your FSAID

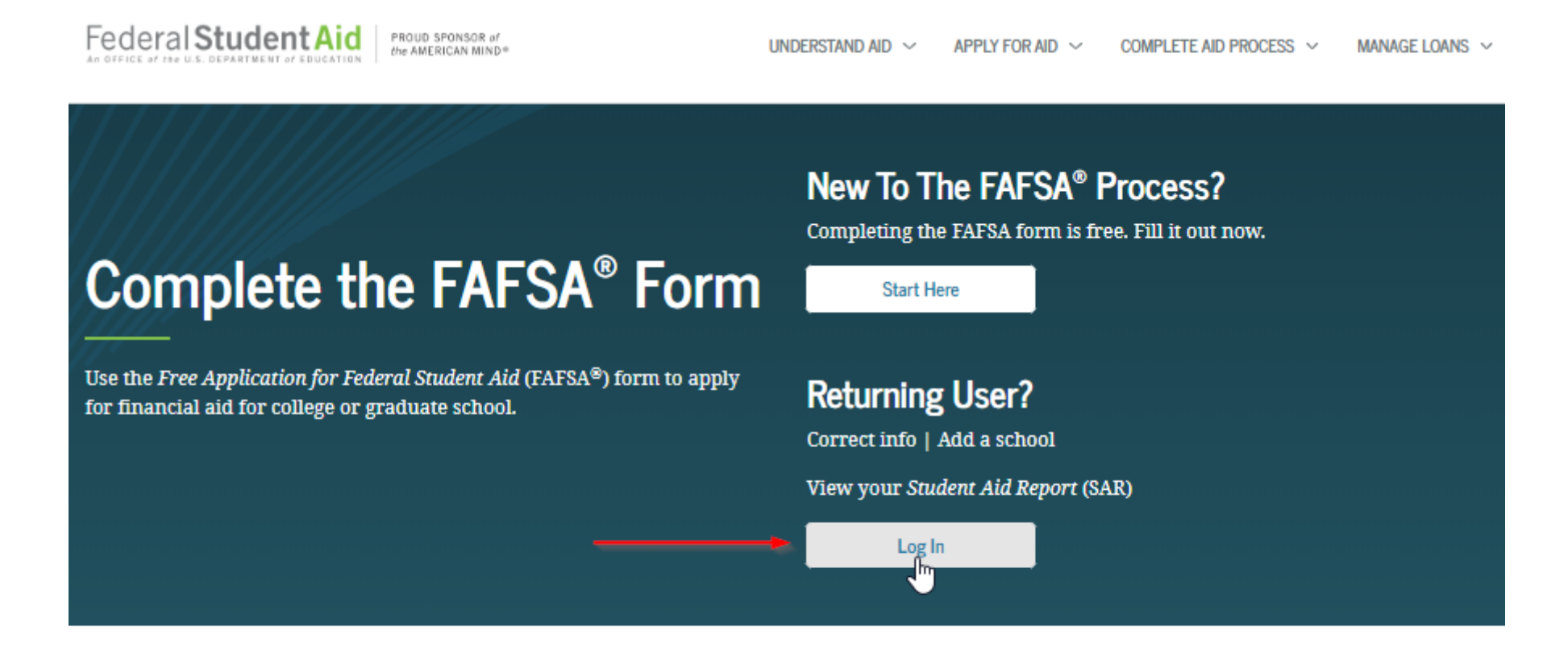

FAFSA® Announcements

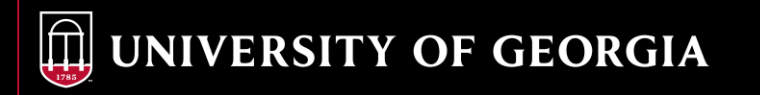

# **Step One continued...**

Once you click "LOGIN" the next page will direct you to either login with your FSAID or with the Student's Information (Student's Name, Social Security Number and Date of Birth.) For security of information purposes, we encourage students to login with their FSAID.

#### Login Log in to the FAFSA Form Approved OMB No. 1845-0001 Only students may use their FSA ID to log in. Parents and others can start a FAFSA for a student by App. Exp. 12/31/2021 entering the student's identifiers. Parents and others can also work on a FAFSA form or correction the student started using the Save Key that the student made. Help for parents I am a parent, preparer, or student from a OR I am the student Freely Associated State Do not log in with the FSA ID if you are not the student. Don't have an FSA ID? Create one or login using the student's identifiers. (?) Student's FSA ID Username, E-mail Address, or Mobile Number JaneDoe1 Forgot Username The student's FSA ID Password ( ? ..... Forgot Password NEXT 🔿

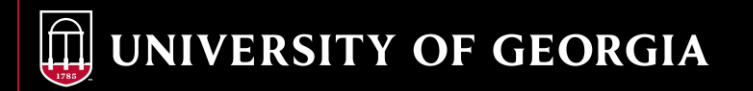

# **Step Two:**

Select the Appropriate Aid year tab. Then click on View or Print your Student Aid Report (SAR)

#### My FAFSA - 2020-2021

| 2020-2021                                                                                             | 2019-2020                                                   |                                                                                                 |
|----------------------------------------------------------------------------------------------------|-------------------------------------------------------------|-------------------------------------------------------------------------------------------------|
| Current Application                                                                                   | Status: Dracased Cue                                        | accfully                                                                                        |
| Congratulations, your F                                                                               | AFSA was successfully proce                                 | ssed.                                                                                           |
|                                                                                                    |                                                             |                                                                                                 |
| <ul> <li>What Happens Next</li> <li>Your FAFSA info</li> <li>Your school(s) v<br/>receive.</li> </ul> | ormation was made available<br>vill use your FAFSA informat | e to the school(s) you listed on your FAFSA.<br>ion to determine the aid you may be eligible to |
| <ul> <li>Your school(s) v<br/>award.</li> </ul>                                                       | vill contact you if they need 1                             | more information or to discuss your financial aid                                               |
| <ul> <li>If you have que</li> </ul>                                                                   | stions about your financial a                               | id package contact your school(s).                                                              |

### Step Three: Print your Student Aid Report (SAR)

#### Processed Information

Federal Student Aid FAF

FAFSA.gov 2020-2021 Electronic Student Aid Report (SAR)

>Expand All

The SAR summarizes the information you submitted on your 2020-2021 Free Application for Federal Student Aid (FAFSA).

|   | Application Receipt Date: 11/20/2019<br>Processed Date: 11/21/2019 | EFC: 4770 | - | Estimated Expected Family<br>Contribution Figure (EFC) |
|---|--------------------------------------------------------------------|-----------|---|--------------------------------------------------------|
| I |                                                                    | DRN       |   |                                                        |

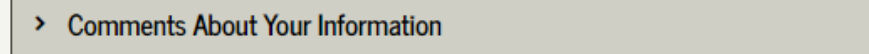

- > FAFSA Data
- > Graduation/Retention/Transfer Rates
- > Your Financial Aid History Information

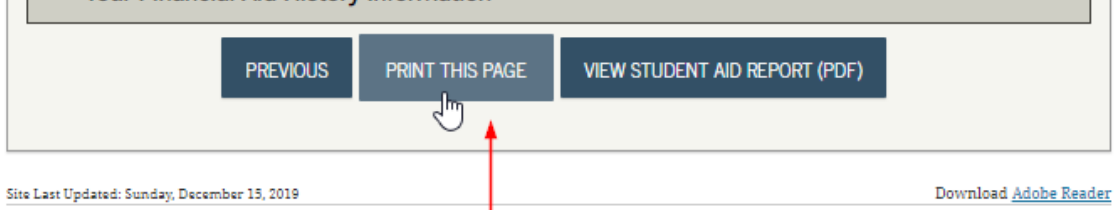

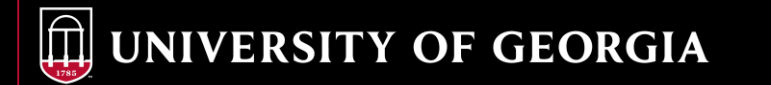

### What happens if I login with my Name, Social Security Number and Date of Birth?

If you login with your personal information & then click on View or Print Your Student Aid Report, you will then be prompted to *enter your FSAID*. <u>That is why it is important for students to know & safeguard their FSAID</u>!

| Login                                                                                                    | My FAFSA - 2020-2021                                                                                                    |                                                                                                    |
|----------------------------------------------------------------------------------------------------|----------------------------------------------------------------------------------------------------|----------------------------------------------------------------------------------------------------|
| Log in to the FAFSA       Tem Aspended ONE N. 1455.001         Only students may use their FSA ID to log in. Parents and others can also work on a FAFSA for a student by entering the student's dentifiers. Parents and others can also work on a FAFSA for a student by the student started using the Save Key that the student made. Help for parents.       Tem Aspended ONE N. 1455.001         I am the student's first name       Image: The student's first name       Image: The student's full last name       Image: The student's full last name         Doe       The student's Social Security Number       Image: The student's Social Security Number       Image: The student's Social Security Number         Image: Image: Story SSN       From a Freely Associated State?       Image: The Story Associated State? | STUDENT INFORMATION         Welcome,         2020-2021       2019-2020         Current Application Status: Processed Successfully         Congratulations, your FAFSA was successfully processed.         What Happens Next         • Your school(s) will use your FAFSA information to determine the aid you may be eligible to receive.         • Your school(s) will contact you if they need more information or to discuss your financial aid award.         • Your school(s) will contact you if they need more information or to discuss your financial aid award.         • Your school(s) will contact you if they need more information or to discuss your financial aid award. | View Student's Processed 2020-2021 FAFSA         STUDENT INFORMATION         Image: Colspan="2">Tree sport         Colspan="2">Colspan="2">Colspan="2">Colspan="2">Colspan="2">Colspan="2">Colspan="2">Colspan="2">Colspan="2">Colspan="2">Colspan="2">Colspan="2">Colspan="2">Colspan="2">Colspan="2">Colspan="2">Colspan="2">Colspan="2">Colspan="2">Colspan="2"Colspan="2"Colspa |
|                                                                                                    | You can also:<br>• <u>View or Print your Student Aid Report (SAR)</u><br>• <u>Make FAFSA Corrections</u> to make a change, add a school, or transfer IRS data into your FAFSA<br>• <u>Create a shareable file with some of your student information using MyStudentData Download.</u>                                                                                                    | Site Last Updated: Sunday; December 13, 2019 Download <u>Adobe Reader</u><br>©2010 fafsa.gov. All rights reserved.                                                                                                    |

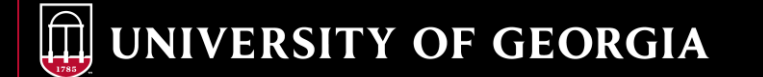

# **OSFA Office Hours & Contact Info**

Address:

The University of Georgia Office of Student Financial Aid 220 Holmes/Hunter Academic Building Athens, GA 30602-6114

Phone: 706-542-6147 Fax: 706-542-8217 Website: <u>http://osfa.uga.edu</u> Email: <u>osfa@uga.edu</u> Office Hours: MON-FRI 8AM-5PM

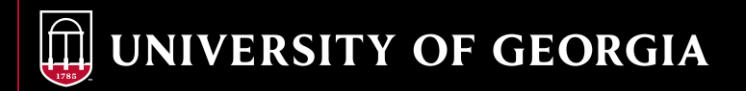